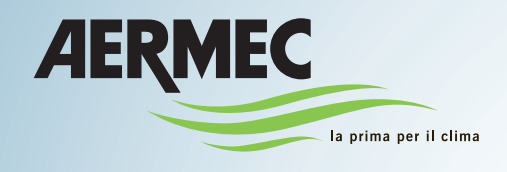

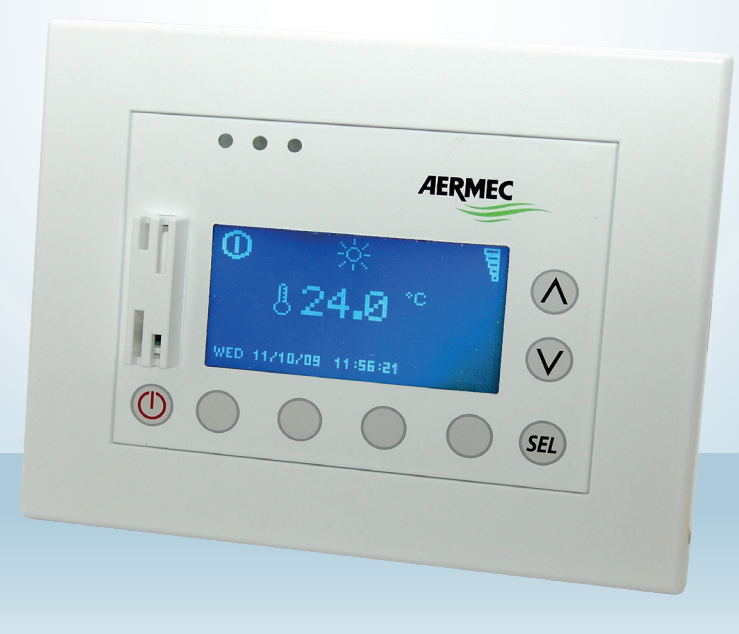

# VMF MONITORING

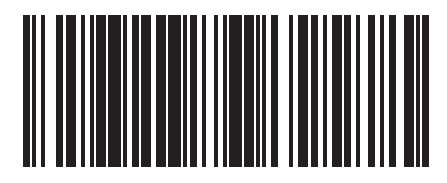

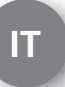

16\_05 - 5136010\_00\_IT

## INDICE

| Struttura di connessione con rete RS485         | . 4 |
|-------------------------------------------------|-----|
| Struttura di connessione con rete ETHERNET      | 5   |
| Vmf monitoring                                  | 6   |
| Interfaccia grafica                             | 6   |
| Menù home                                       | 7   |
| Menù zone                                       | 7   |
| Menù zone                                       | 8   |
| Menù generatore                                 | 8   |
| Menù sanitario                                  | 9   |
| Menù allarmi                                    | 9   |
| Menù data logging                               | 10  |
| Menù impostazioni applicativo                   | 11  |
| Menù setup pannello VMF-E5                      | 12  |
| Connessione tra pc e VMF-E5                     | 13  |
| Installazione driver chiavetta USB-RS485        | 13  |
| Configurazione ETHERNET-RS485                   | 15  |
| Impostazione manuale del file di configurazione | 17  |

## **STRUTTURA DI CONNESSIONE CON RETE RS485**

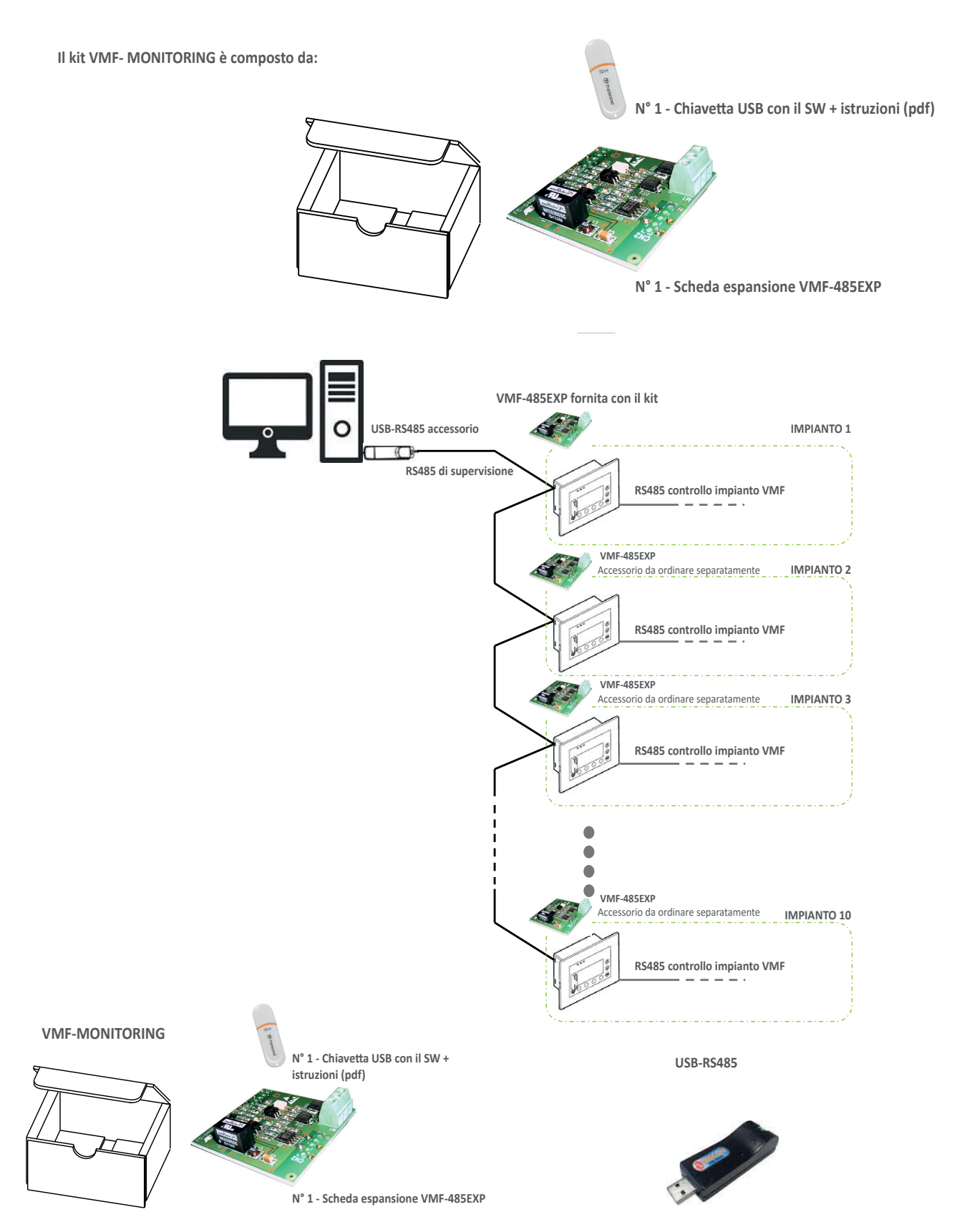

COSA SERVE PER QUESTA TIPOLOGIA DI CONNESSIONE: il VMF-MONITORING + USB-RS485 (accessorio) + un numero di VMF-AER485EXP (accessorio) pari a quello degli impianti VMF-E5 meno uno (in quanto uno è già contenuto nel VMF-MONITORING).

NOTA: Il kit VMF-MONITORING contiene una sola scheda di espansione VMF-485EXP, da collegare al VMF-E5, di conseguenza si ha il controllo di un solo IMPIANTO, per ogni VMF-E5 in più è obbligatorio prevedere 1 scheda VMF-485EXP disponibili come accessorio, fino ad un massimo di 10 Ad esempio in un impianto con 5 VMF-E5 da controllare sono necessari:

- 1 accessorio Web-MONITORING
- 4 accessori VMF-485EXP
- 1 accessorio USB-RS485.

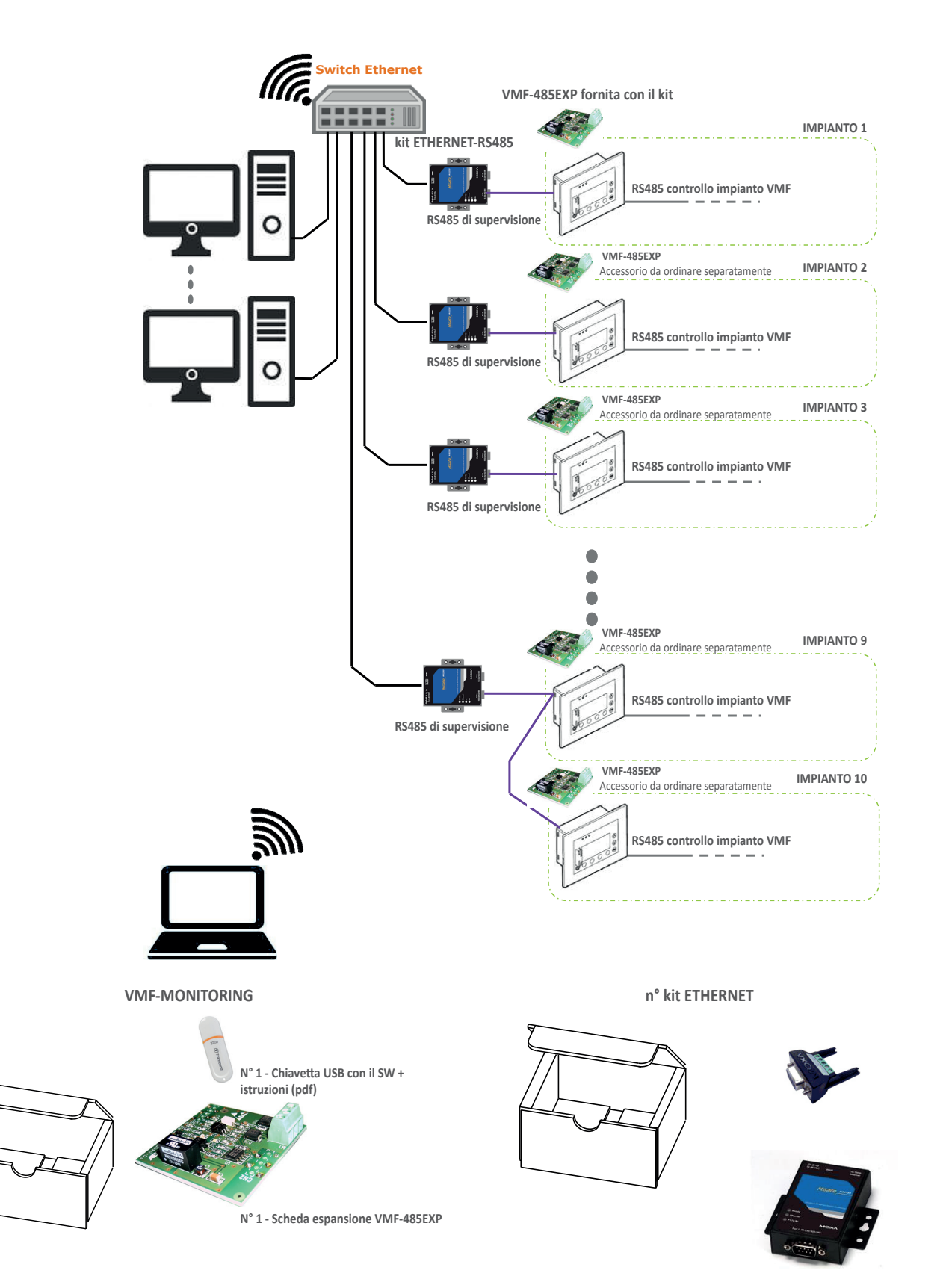

COSA SERVE PER QUESTA TIPOLOGIA DI CONNESSIONE: il VMF-MONITORING + un numero di ETHERNET-RS485 (accessorio) pari al numero di impianti VMF-E5 + un numero di VMF-AER485EXP (accessorio) pari a quello degli impianti VMF-E5 meno uno (in quanto uno è già contenuto nel VMF-MONITORING). Il numero di ETHERNET-RS485 può essere ridotto di uno per ogni VMF-E5 che si collega tramite seriale ad altro VMF-E5

Ad esempio in un impianto con 5 VMF-E5 da controllare sono necessari:

1 accessorio Web-MONITORING

4 accessori VMF-485EXP

5 accessori ETHERNET-RS485, che possono essere ridotti in funzione di quanti VMF-E5 si ritiene conveniente collegare fra loro (per vicinanza od altre considerazioni).

## **VMF MONITORING**

VMF-MONITORING è un software per PC, che permette di monitorare e controllare il funzionamento di uno o più impianti dotati del controllo VMF.

Il pannello VMF-E5, attraverso la scheda espansione VMF-485EXP, rende disponibile la porta di comunicazione seriale RS485 (fig. 1). utilizzata dall'applicativo VMF-MONITORING per il controllo del sistema idronico.

Il numero massimo di impianti controllabili, ognuno dotati di VMF-E5 e dell'espansione VMF-485EXP è di 10, come abbiamo visto negli esempi precedenti.

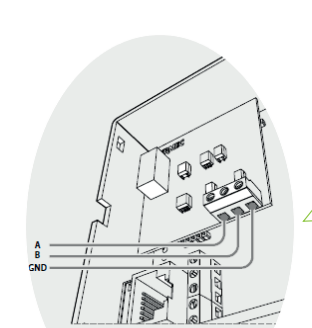

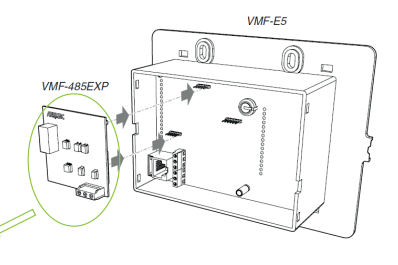

Figura 1: porta di comunicazione per seriale di supervisione

## **INTERFACCIA GRAFICA**

Il software gestisce le informazioni nelle seguenti sezioni:

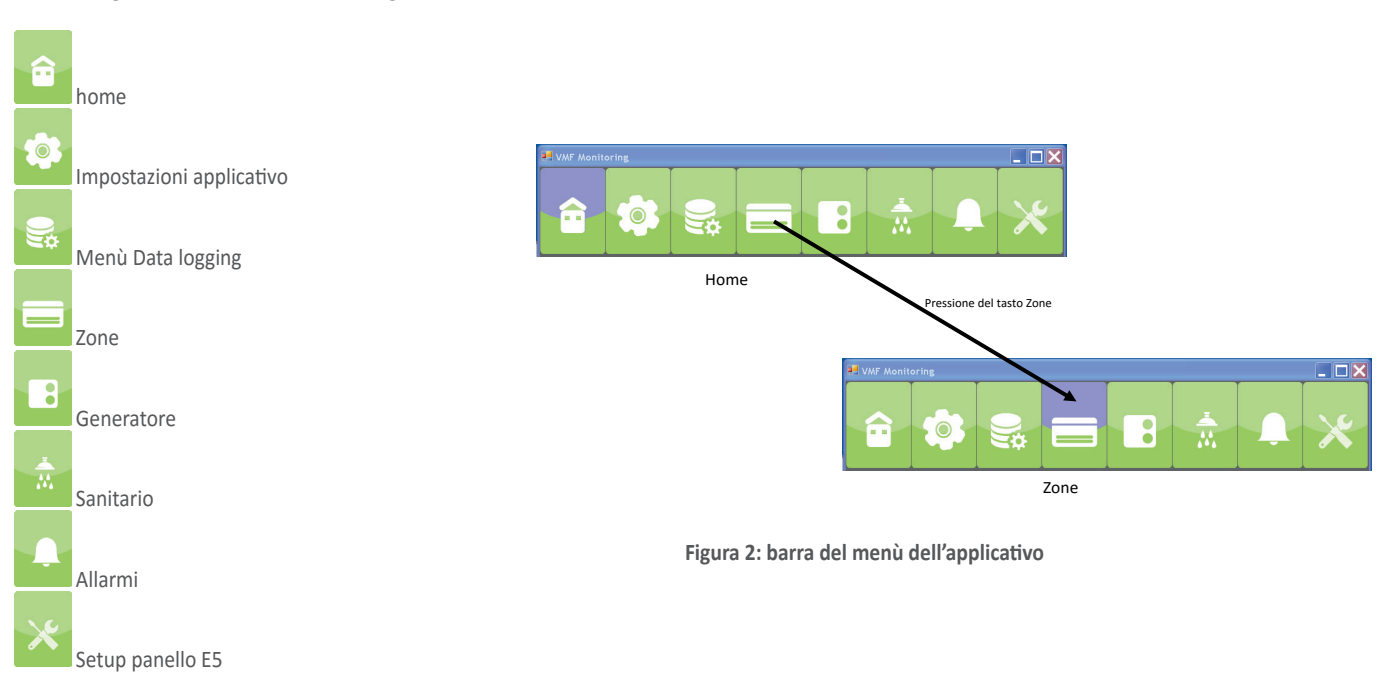

L'utente può selezionare il menù desiderato attraverso la pressione dell'icona che lo identifica

## MENÙ HOME

Il software VMF-Monitoring può gestire fino a 10 impianti VMF-E5 in modo simultaneo, nel menù Home si vedranno le informazioni essenziali di ciascuno impianto e si potranno eseguire le seguenti azioni:

- On/Off impianto
- Cambio stagione

Attenzione! Per poter effettuare il cambio stagione bisogna spegnere l'impianto.

Stringa che identifica l'impianto \_ (4 di 10)

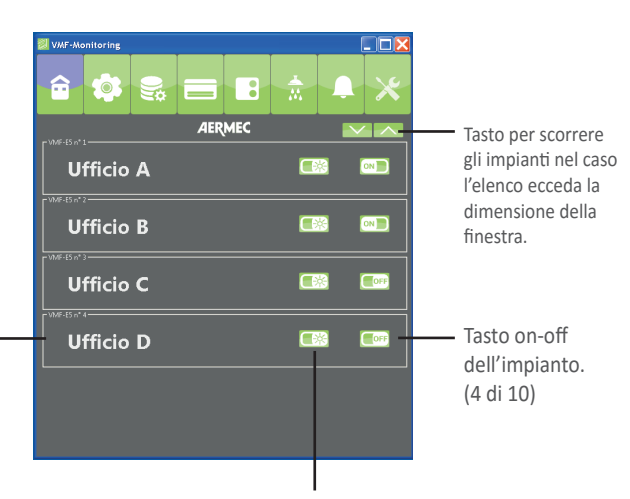

Tasto cambio modo di funzionamento dell' impianto (4 di 10)

Figura 3: pagina Menù Home per semplicità

## **MENÙ ZONE**

Il menù Zone riporta la visualizzazione dei fancoils collegati ai vari pannelli VMF-E5 presenti nell'impianto.

L'utente può aprire una pagina di dettaglio di funzionamento della singola zona attraverso una selezione con il mouse, oppure usando il tasto di ricerca presente nella parte inferiore della finestra.

> Testata di colore arancione indica che il ventilconvettore non sta funzionando

Testata di colore rosso indica che il ventilconvettore è in allarme

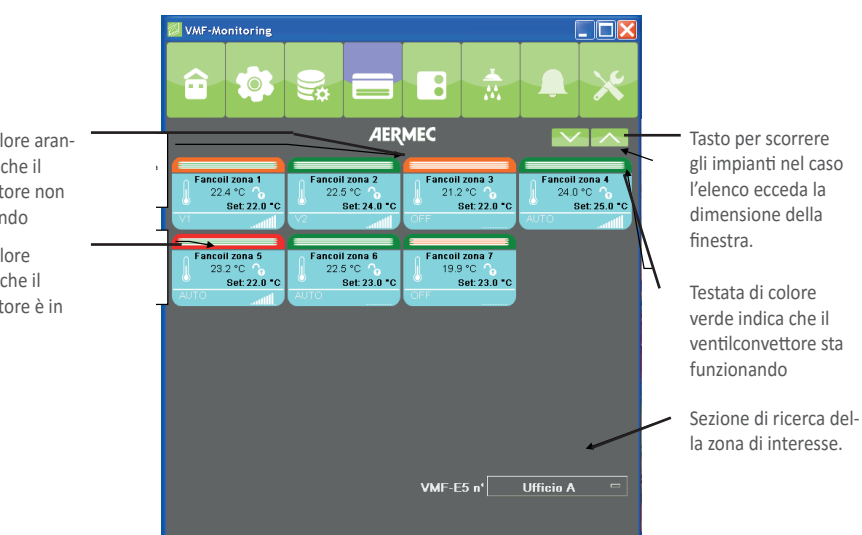

Figura 4: pagina Menù Zone

## MENÙ ZONE

Dal "Menù Zone" si può selezionare una specifica zona per poter accedere a maggiori dettagli (modo di funzionamento, temperatura ambiente, temperatura acqua nel fancoil, setpoint di regolazione, allarmi, etc...).

Per poter selezionare la zona si può farlo attraverso:

- La selezione del mouse sul sintottico fancoil corrispondente
- La sezione di ricerca presente nella parte inferiore della pagina dell'applicativo (vedi Figura 4)

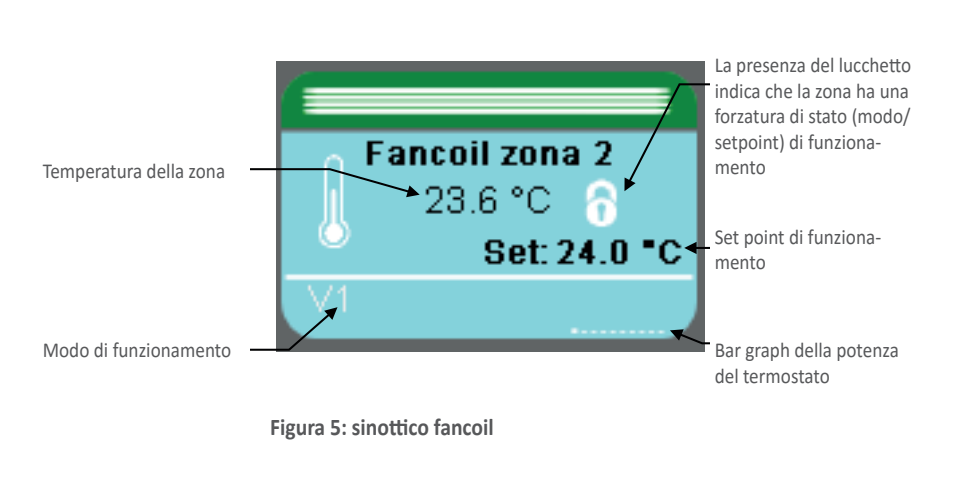

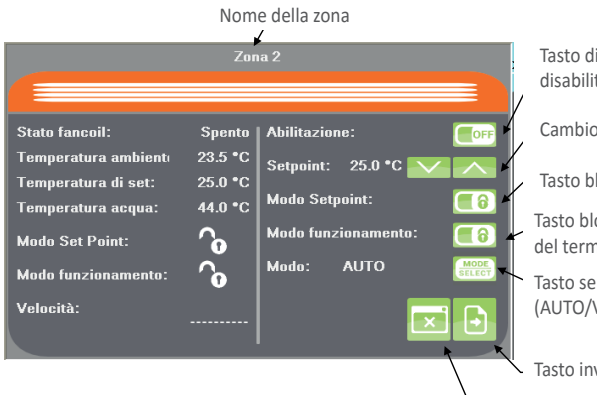

Tasto di abilitazione disabilitazione della zona

- Cambio setpoint della zona
- Tasto blocco setpoint della zona
- Tasto blocco modo funzionamento del termostato

Tasto selezione del modo di funzionamento (AUTO/V1/V2/V3/ AUX)

Tasto invio aggiornamenti

Tasto chiusura finestra

## **MENÙ GENERATORE**

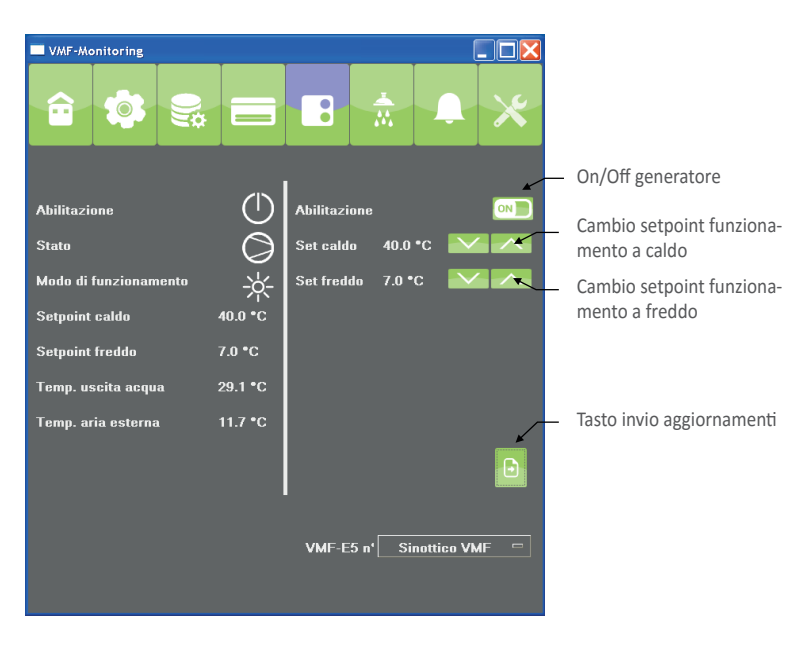

Figura 6: Menù Chiller

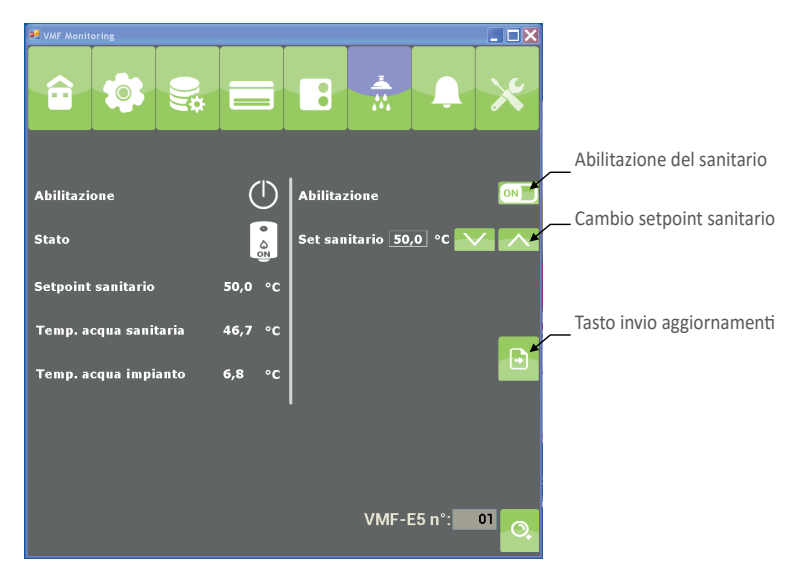

Figura 7: Menù sanitario

## MENÙ ALLARMI

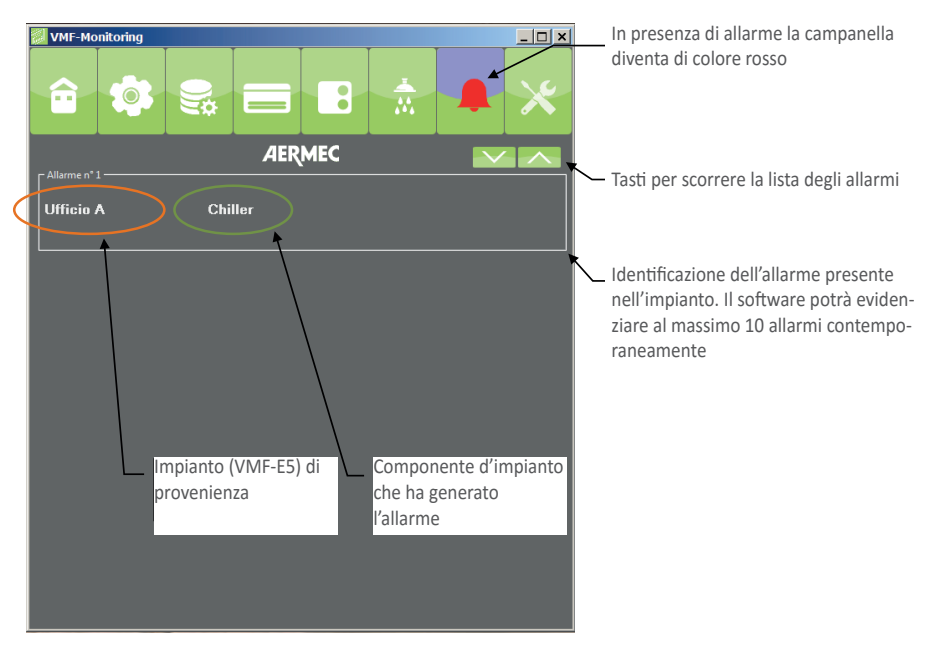

Figura 8: Menù allarmi

## MENÙ DATA LOGGING

Per evidenziare l'attivazione della registrazione dei dati le icone del Menù Data Logging presenteranno la visualizzazione seguente:

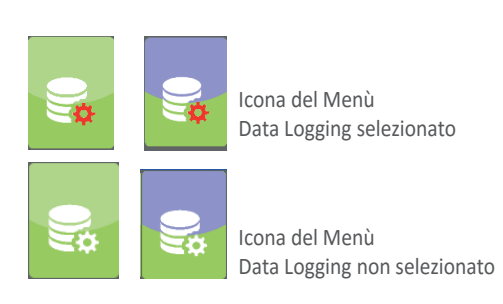

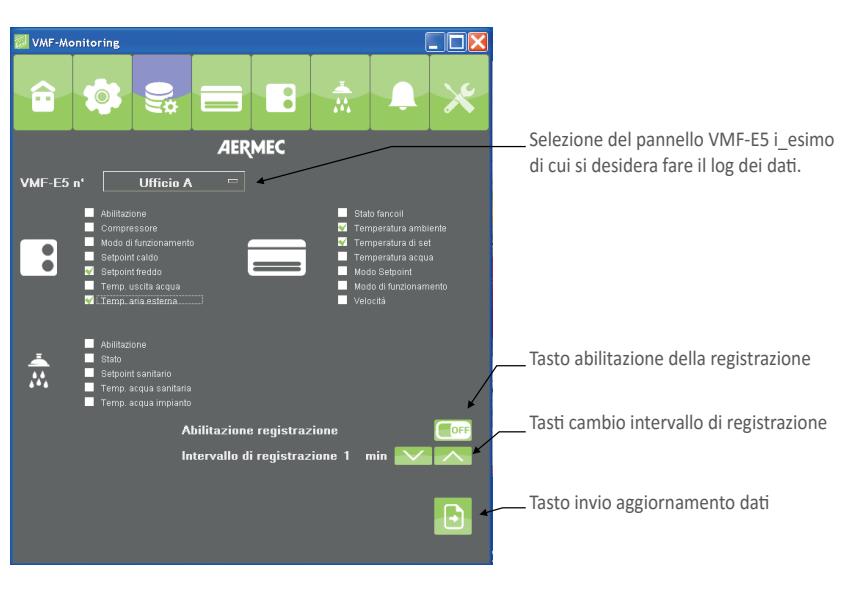

#### Figura 9: Menù Data Logging

Il sistema di data logging genera un file Log.txt che è salvato in una directory creata nella cartella in cui è presente il file eseguibile, vedi esempio.

| C:\Documents and Settings\                    | \Desktop\VMF-Monitoring_17122015\VMF-Monitoring\expo                      |              |
|-----------------------------------------------|---------------------------------------------------------------------------|--------------|
| ile Modifica Visualizza Preferiti Strumenti ? |                                                                           | <b>R</b>     |
| 🌀 Indietro 🔹 🕥 🕤 🏂 Cerca 🍋 Cartelle           | ····                                                                      |              |
| ngirizzo 🛅 C:\Documents and Settings\         | \Desktop\VMF-Monitoring_17122015\VMF-Monitoring\export\2015\12\18 🛛 🖌 Vai | Collegamenti |
| Nome A                                        | Dimensione Tipo Data ultima modifica                                      |              |
| Operazioni file e cartella 💲 🗄 Log.txt        | 3 KB Documento di testo 18/12/2015 11.26                                  |              |
| Altre risorse                                 |                                                                           |              |
|                                               |                                                                           |              |
| <b>1</b> 2                                    |                                                                           |              |
|                                               | Cartella anno                                                             |              |
| 🗉 🛅 VMF-Monitoring                            | Cartella mese                                                             |              |
| ■ aport<br>■ aport<br>■ aport                 | Cartella giorni                                                           |              |
| E 🔁 12                                        | Cartella in cui è salvato il Log.txt fatto n                              | el           |
| iii 1<br>⊡ resource iii                       | <sup>8</sup> giorno 18 del mese 12 dell'anno 2015.                        |              |
| _                                             |                                                                           |              |

## MENÙ IMPOSTAZIONI APPLICATIVO

Con la selezione del menù appare una schermata che richiede una password di accesso (**1234**), solo dopo la corretta autentificazione, l'utente può accedere alle visualizzazioni del menù.

In questa sezione sono presenti tutti i dati necessari per:

- Definire il numero di pannelli VMF-E5 presenti nell'impianto
- La modalità di connessione ai pannelli VMF-E5 (porta seriale USB/ porta ethernet)
- Indirizzo seriale del pannello VMF-E5
- Inserire le stringhe mnemoniche per definire i vari impianti (pannelli VMF-E5) monitorati dal software

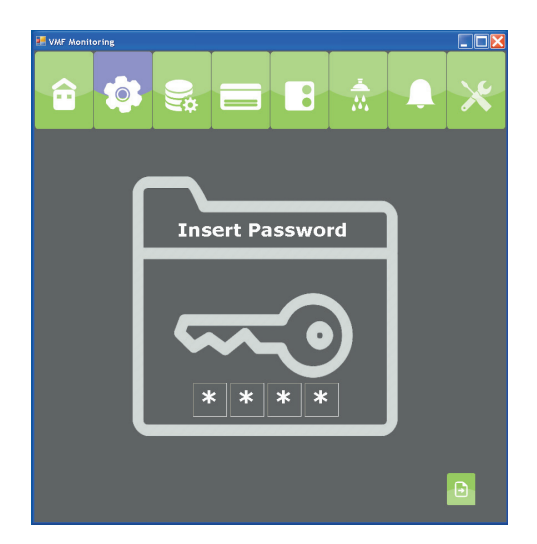

Figura 10: richiesta password per accedere al menù Impostazioni Applicativo

Le impostazioni che sono eseguite in questo menù sono salvate in un file di configurazione che può essere modificato manualmente, per maggiori dettagli si rimanda alla lettura del paragrafo "Impostazione manuale del file di configurazione".

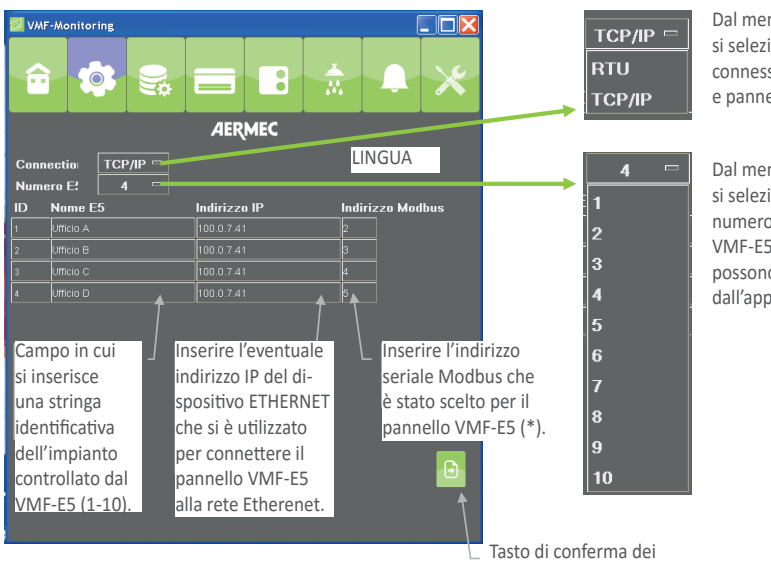

dati immessi

(\*) Per le impostazione della seriale di supervisione del pannello VMF-E5 si deve far riferimento alle istruzioni cod. 5784100 xx.

Dal menù a tendina si selezione il tipo di connessione tra PC e pannello VMF-E5.

Dal menù a tendina si selezione il numero di pannelli VMF-E5 che si possono controllare dall'applicativo.

## MENÙ SETUP PANNELLO VMF-E5

Con la selezione del menù Setup Pannello VMF-E5 appare una schermata che richiede una password di accesso (**1234**), solo dopo la corretta autentificazione, l'utente può accedere alle visualizzazioni del menù.

I parametri consultabili e/o impostabili sono quelli inerenti alla programmazione dell'impianto controllato dal pannello VMF-E5, riguardano la sezione dei dati che sono presenti nel "Menù Assistenza".

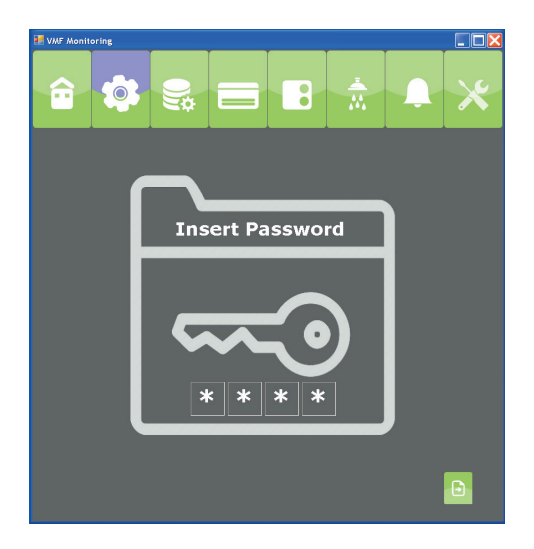

Figura 11: richiesta password per accedere al menù Impostazioni Pannello VMF-E5

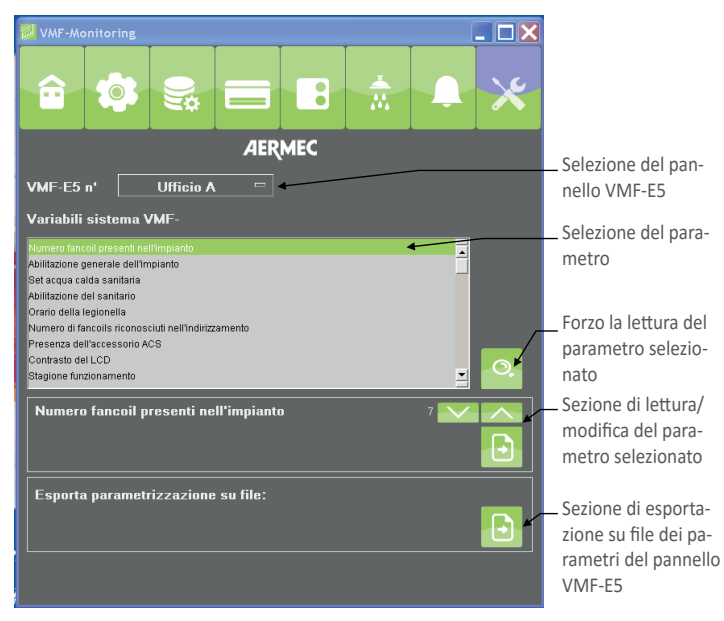

Figura 12: Menù impostazione pannello VMF-E5

L'applicativo VMF-Monitoring prevede la possibilità di gestire due tipologie di connessione fisica tra PC in cui è installato e controllore VMF-E5:

#### 1. RS485

per poter garantire la connessione seriale RS485 dal personal computer al controllo VMF-E5 è obbligatorio l'uso della chiavetta USB-RS485 (accessorio).

#### 2. Ethernet

per poter garantire la connessione ethernet dal personal computer al controllo VMF-E5 è obbligatorio l'accessorio ETHERNET-RS485, convertitore Modbus da TCP/IP a Modbus RS485

## **INSTALLAZIONE DRIVER CHIAVETTA USB-RS485**

Per le installazioni che prevedono l'uso della chiavetta fornita da Aermec riportiamo di seguito le istruzioni per l'installazione dei driver del dispositivo, qualora il PC non a riconoscesse automaticamente (esempio su un PC con SO Windows 7).

- Inserire la chiavetta FRECON USB-RS485 in 1. una delle porte USB presenti nel PC.
- 2. Se il sistema operativo del PC non riconosce il dispositivo si deve passare all'esecuzione dei punti sottostanti, in caso contrario la chiavetta di conversione è pronta all'utilizzo
- Aprire la finestra "Pannello di Controllo" 3.
- Aprire la finestra "Gestioni dispositivi" 4.

Posizionarsi con il mouse sulla stringa USB 5. <-> Serial e premere il tasto destro 6)

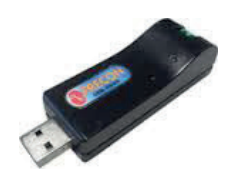

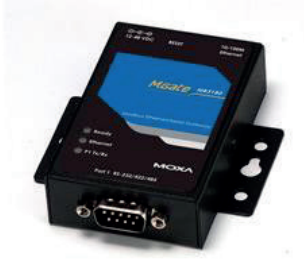

|                                                                                                    |                                          | -                                               |                                                                                     |                              |
|----------------------------------------------------------------------------------------------------|------------------------------------------|-------------------------------------------------|-------------------------------------------------------------------------------------|------------------------------|
|                                                                                                    | 🥂 🕨 Pannello di controllo 🕨              | Tutti gli elementi del Parro                    | ello di controllo + Sistema                                                         | • • • Cerca nel Pannella. D  |
| Pagina<br>contro                                                                                                    | n moare Pannello di Vi<br>Illo           | sualizza informazioni                           | di base relative al computer                                                        | ~                            |
| 😵 Gestio<br>😵 Impos                                                                                                    | ne dispositivi<br>tazioni di connessione | Windows 7 Professional                          |                                                                                     |                              |
| Protes                                                                                                    | a<br>ione sistema                        | Copyright © 2009 Microsof<br>Service Pack 1     | tt Corporation. Lutti i deitti inservatu                                            |                              |
| 😵 kmpos<br>avanz                                                                                                    | tazioni di sistema<br>ste                | Ancora più funzionalità coi                     | n una nuova edizione di Windows 7                                                   |                              |
|                                                                                                    | Se                                       | tema                                            |                                                                                     |                              |
|                                                                                                    |                                          | Produttore                                      | Dell                                                                                | $\frown$                     |
|                                                                                                    |                                          | Classificazione:                                | 5.5 Indice prestazioni Windows                                                      | (Dell)                       |
|                                                                                                    |                                          | Processore:<br>Memoria installata (RAM)         | Intel(R) Core(TM) i7-3770 CPU () 3.40GHz 3.40 GHz<br>4.00 GR (3.41 GR utilizzabile) |                              |
|                                                                                                    |                                          | Tipo sistema:                                   | Sistema operativo a 32 bit                                                          | $\smile$                     |
|                                                                                                    | Su                                       | Penna e toccor<br>pporto per Dell               | Nessun input penna o tocco disponibile per questo schermo                           |                              |
|                                                                                                    |                                          | Sito Web:                                       | Supporto tecnico                                                                    |                              |
|                                                                                                    | Im                                       | postazioni relative a nome c                    | omputer, dominio e gruppo di lavoro                                                 | Caralia                      |
|                                                                                                    |                                          | Nome completo computer                          | r pc0779-baldoin.aemec.lan                                                          | impostazioni                 |
|                                                                                                    |                                          | Descrizione computer:<br>Dominio:               | Baldoin Giuliano<br>aermec.lan                                                      |                              |
|                                                                                                    | At                                       | tivazione di Windows                            |                                                                                     |                              |
|                                                                                                    |                                          | Windows è attivato<br>Numero di serie: 00371-OE | 3M-8992671-00524                                                                    | Microsoft                    |
|                                                                                                    | anche                                    |                                                 |                                                                                     | Uteriori informazioni online |
| Centre                                                                                                    | operativo                                |                                                 |                                                                                     |                              |
| Winds<br>Presta                                                                                                    | rws Update<br>zioni del sistema          |                                                 |                                                                                     |                              |
|                                                                                                    |                                          | _                                               |                                                                                     |                              |
| Gestione dispositivi                                                                                                    | 70 ?                                     |                                                 |                                                                                     |                              |
| ⊨ →   📰   🛛 🖬                                                                                                    | 15                                       |                                                 |                                                                                     |                              |
| a 🚔 pc0779-baldoin                                                                                                    |                                          |                                                 |                                                                                     | *                            |
| Altri dispositiv                                                                                                    | ri<br>Initi d                            |                                                 |                                                                                     |                              |
| a ·∰ Computer                                                                                                    | erial                                    |                                                 |                                                                                     |                              |
| PC basato                                                                                                    | su x86 ACPI                              |                                                 |                                                                                     |                              |
| Controller IDE                                                                                                    | ATA/ATAPI                                |                                                 |                                                                                     |                              |
| a 🏺 Controller USI                                                                                                    | 8 (Universal Serial Bus)                 |                                                 |                                                                                     |                              |
| - Feitian RO                                                                                                    | CKEY4                                    | (n) 036 5.0                                     |                                                                                     |                              |
| 🖶 Generic U                                                                                                    | SB Hub                                   |                                                 |                                                                                     |                              |
| Hub radic                                                                                                    | e Intel(R) USB 3.0                       |                                                 |                                                                                     |                              |
| 🟺 Hub radic                                                                                                    | e USB                                    |                                                 |                                                                                     |                              |
| Hub USB 2                                                                                                    | 2.0                                      |                                                 |                                                                                     |                              |
| 🗍 Intel(R) 7 5                                                                                                    | Series/C216 Chipset Fa                   | mily USB Enhance                                | d Host Controller - 1E26                                                            |                              |
| SafeNet In                                                                                                    | c. HASP Key                              | mily USB Ennancei                               | a Host Controller - 1220                                                            |                              |
| 🗍 SafeNet In                                                                                                    | c. Sentinel HASP Key                     |                                                 |                                                                                     |                              |
| Safervet in<br>Safervet in<br>Dispositivi di s                                                                                                    | c. USB Key<br>sistema                    |                                                 |                                                                                     |                              |
| 日本 日本 日本 日本 日本 日本 日本 日本 日本 日本 日本 日本 日本 日                                                                                                    | ace Device (HID)                         |                                                 |                                                                                     |                              |
| Mouse e altri<br>Porte (COM e                                                                                                    | uispositivi di puntame<br>LPT)           | nto                                             |                                                                                     |                              |
| b Processori                                                                                                    |                                          |                                                 |                                                                                     | *                            |
|                                                                                                    |                                          | _                                               |                                                                                     |                              |
| File Azione Visuali                                                                                                    | 24 2                                     |                                                 |                                                                                     |                              |
| (+ +) 📰 🔛 🛛                                                                                                    |                                          | 15                                              |                                                                                     |                              |
| a 🚔 pc0779-baldoin                                                                                                    |                                          |                                                 |                                                                                     | ×                            |
| a ·                                                                                                    | VI                                       |                                                 |                                                                                     |                              |
| Computer                                                                                                    | Aggiornamento<br>Disattiva               | software driver                                 |                                                                                     |                              |
| Controller au                                                                                                    | Disinstalla                              |                                                 |                                                                                     |                              |
| Controller ID<br>Controller IIS                                                                                                    | Rileva modifich                          | e hardware                                      |                                                                                     |                              |
| Controlle                                                                                                    | Proprietà                                |                                                 |                                                                                     |                              |
| - 💗 Feitian Ro                                                                                                    | SB Hub                                   |                                                 |                                                                                     | E                            |
| 🥌 🏺 Generic U                                                                                                    | SB Hub                                   |                                                 |                                                                                     |                              |
| - 🗰 Hub radio                                                                                                    | e Intel(R) USB 3.0<br>e USB              |                                                 |                                                                                     |                              |
| - 🏺 Hub radio                                                                                                    | e USB                                    |                                                 |                                                                                     |                              |
| Hub USB                                                                                                    | 2.0<br>Series/C216 Chipset Fa            | mily USB Enhance                                | d Host Controller - 1E26                                                            |                              |
| 🎍 Intel(R) 7                                                                                                    | Series/C216 Chipset Fa                   | mily USB Enhance                                | d Host Controller - 1E2D                                                            |                              |
| - 🗰 SafeNet In<br>- 👼 SafeNet In                                                                                                    | nc. HASP Key<br>nc. Sentinel HASP Kev    |                                                 |                                                                                     |                              |
| 🔤 🏺 SafeNet I                                                                                                    | nc. USB Key                              |                                                 |                                                                                     |                              |
| Image: Provide the second second s | sistema<br>face Device (HID)             |                                                 |                                                                                     |                              |
| Mouse e altri                                                                                                    | dispositivi di puntame                   | ento                                            |                                                                                     |                              |
| Porte (COM                                                                                                    | ELPT)                                    |                                                 |                                                                                     | -                            |
| 5 Processori                                                                                                    |                                          |                                                 |                                                                                     |                              |

- 6. Cliccare il menù "Aggiornamento software driver"
- Selezionare la modalità "Cerca il software del driver nel computer"

 Tramite il tasto "Sfoglia" selezionare la cartella CDM20814\_ WHQL\_Certified che contiene i driver del dispositivo e avviare l'installazione che termina con la visualizzazione della finestra sottostante

9. I termine dell'installazione nella finestra "Gestione dispositivi" il dispositivo è riconosciuto dal sistema operativo come USB Serial Converter

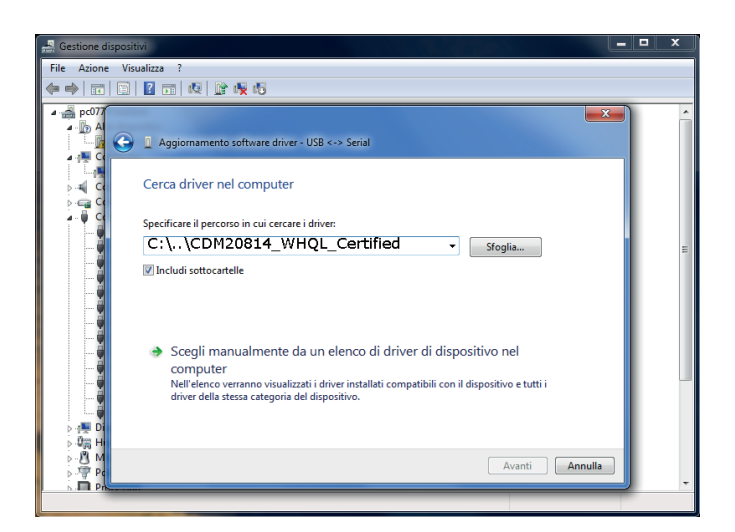

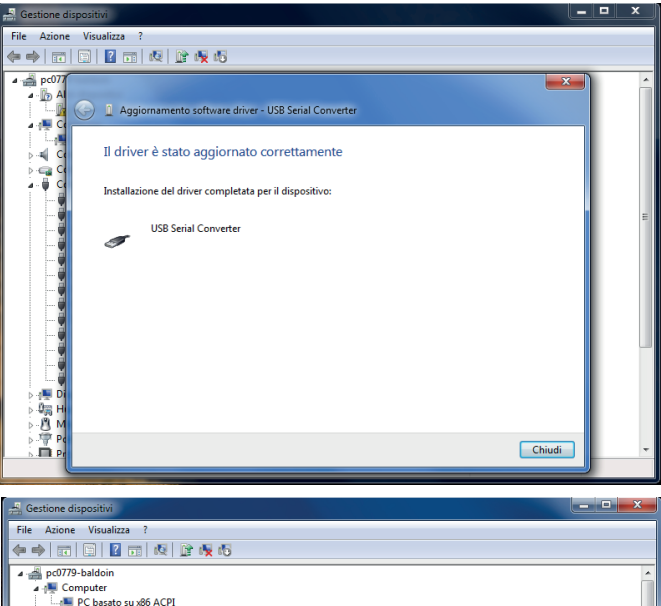

## **CONFIGURAZIONE ETHERNET-RS485**

Per l'installazione del convertitore fare riferimento alle istruzioni presenti a corredo.

Per la configurazione della scheda all'interno dell'infrastruttura si deve utilizzare il software presente all'interno del CD.

Di seguito si riportano i passaggi per la configurazione del convertitore.

- 1. Collegare l'accessorio ETHERNET-RS485 alla rete ethernet (vedi istruzioni dispositivo)
- Avviare il programma fornito con il CD in un PC collegato alla rete ethernet in cui sono presenti i convertitori MB3180
- Avviare la procedura di ricerca dei dispositivi attraverso la pressione del tasto "Search" e confermare la ricerca in modalità Broadcast.

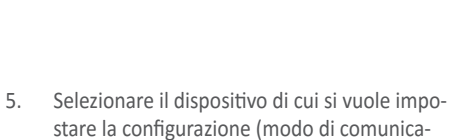

Se i dispositivi ed il PC sono correttamente

connessi alla rete ethernet, il programma

restuisce la lista di tutti i MB3180 individuati,

4.

vedi esempio

stare la configurazione (modo di comunicazione , indirizzi modbus dello slave connesso, indirizzi IP del convertitore, etc) necessaria per permettere il corretto funzionamento

| NU. 1 | Vame             | Model | MAC Address     | IP/COM | Status      | Firmware Version |        |
|-------|------------------|-------|-----------------|--------|-------------|------------------|--------|
|       |                  |       |                 |        |             |                  |        |
|       |                  |       |                 |        |             |                  |        |
|       |                  |       |                 |        |             |                  |        |
|       |                  |       |                 |        |             |                  |        |
|       |                  |       |                 |        |             |                  |        |
|       |                  |       |                 |        |             |                  |        |
|       |                  |       |                 |        |             |                  |        |
|       |                  |       |                 |        |             |                  |        |
|       |                  |       |                 |        |             |                  |        |
|       |                  |       |                 |        |             |                  |        |
|       |                  |       |                 |        |             |                  |        |
|       |                  |       |                 |        |             |                  |        |
| Devic | e Identification |       | Device Function |        |             |                  |        |
|       |                  |       |                 |        |             |                  |        |
|       | Search           |       | Configuration   | Load   | Monitor Log | ProCOM Mapping   |        |
|       |                  |       |                 |        |             |                  |        |
|       | Locate           |       | Load Default    | E      | )iagnose    | Upgrade Firmware | Export |
|       |                  |       |                 |        |             |                  |        |
|       |                  |       |                 |        |             |                  |        |

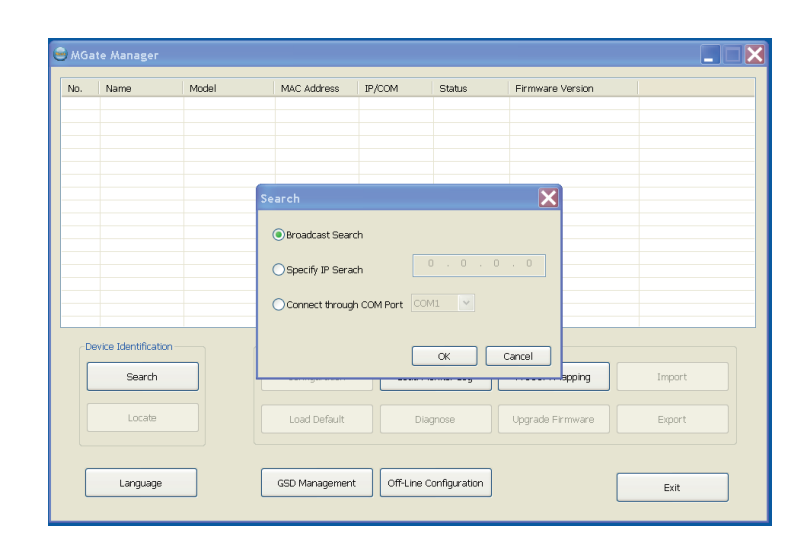

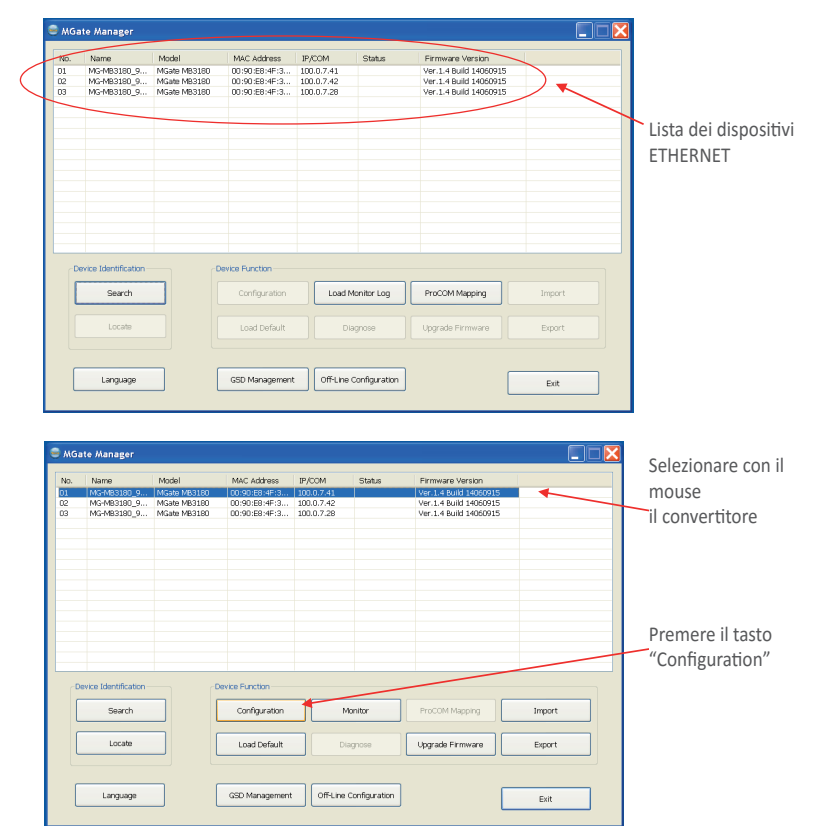

- Prevedere i seguenti settaggi per il controllo della comunicazione con il convertitore e con il dispositivo VMF-E5:
- 7. Ripetere le impostazioni descritte nel punto 6 per tutti i dispositivi ETHERNET presenti nell'impianto

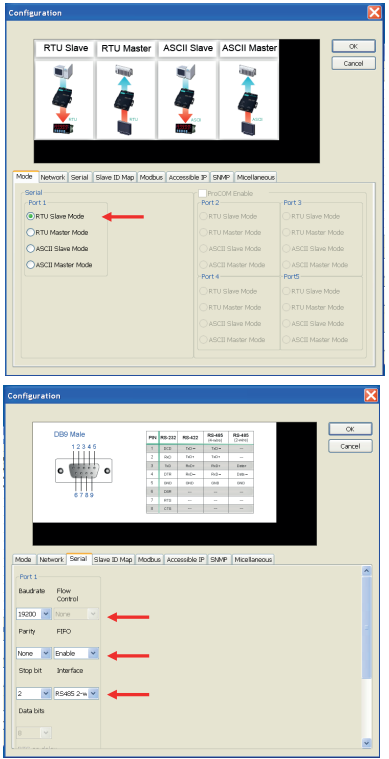

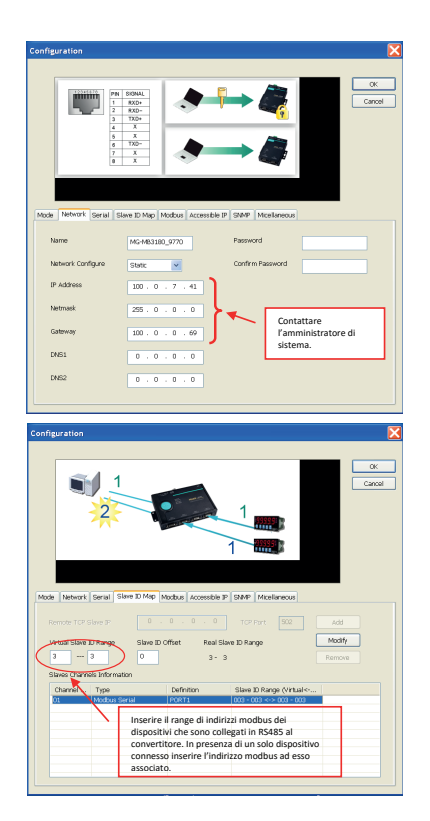

### IMPOSTAZIONE MANUALE DEL FILE DI CONFIGURAZIONE

Nell'attuale versione le impostazioni dell'applicativo devono essere gestite tramite il file "config.xml" presente all'interno della cartella "resource"

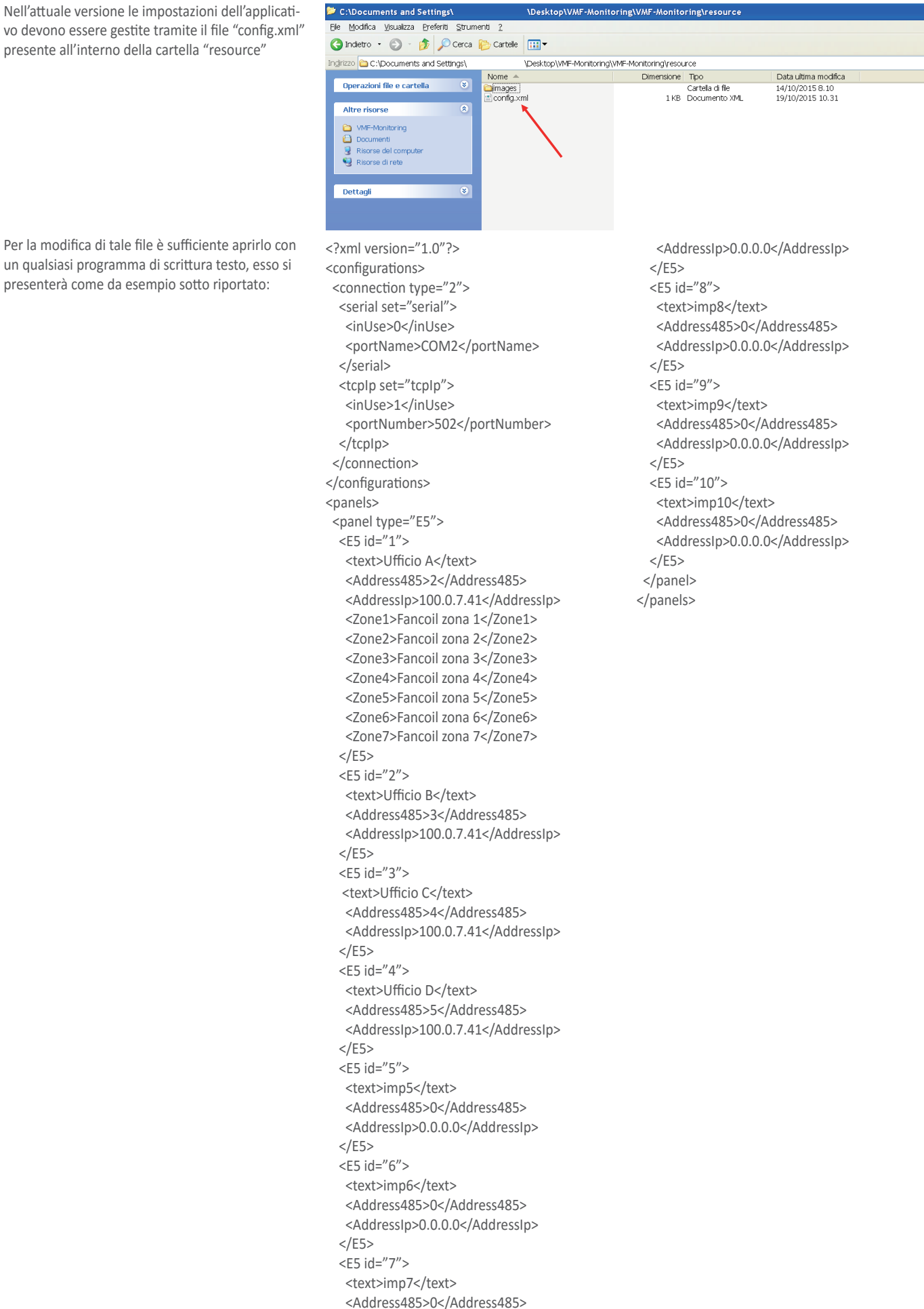

La prima sezione definisce il tipo di connessione fisica tra PC e pannello VMF-E5, infatti per definire la connessione di tipo TCP/IP si impone il parametro connection type = "2" <configurations> <connection type="2"> <serial set="serial"> <inUse>0</inUse> <portName>COM2</portName> </serial> <tcplp set="tcplp"> <inUse>1</inUse> <portNumber>502</portNumber> </tcplp> </connection> </configurations>

Invece, per definire la connessione di tipo RS485 si impone il parametro connection type = "1"

<configurations> <connection type="1"> <serial set="serial"> <inUse>0</inUse> <portName>COM2</portName> </serial> <tcplp set="tcplp"> <inUse>1</inUse> <portNumber>502</portNumber> </tcplp> </connection> </configurations>

Se si desidera inserire un stringa identificativa per ogni zona ventilconvettore controllata da un dispositivo VMF-E5 e sufficiente inserire una stringa come la seguente <Zone1>Fancoil zona 1</Zone1>

#### Dove

- <Zone 1> : indentifica la zona i\_esima
- Fancoil zona 1: identifica il nome della singola zona i\_esima

Vedi esempio ripreso dal file di configurazione riportato sopra in cui si sono specificate 7 zone fancoil:

Con la connessione RS485 è importante definire il parametro <portName> indicando la porta COM che viene attivata con l'inserimento del convertitore USB-RS485, per reperire tale informazione si deve utilizzare dal "Pannello di Controllo" del sistema operativo del PC la finestra "Gestione dispositivi", di seguito si riporta un esempio di identificazione della porta COM

#### <E5 id="1">

<text>Ufficio A</text> <Address485>2</Address485> <Addresslp>100.0.7.41</Addresslp> <Zone1>Fancoil zona 1</Zone1> <Zone2>Fancoil zona 2</Zone2> <Zone3>Fancoil zona 3</Zone3> <Zone4>Fancoil zona 4</Zone4> <Zone5>Fancoil zona 5</Zone5> <Zone6>Fancoil zona 6</Zone6> <Zone7>Fancoil zona 7</Zone7> </E5>

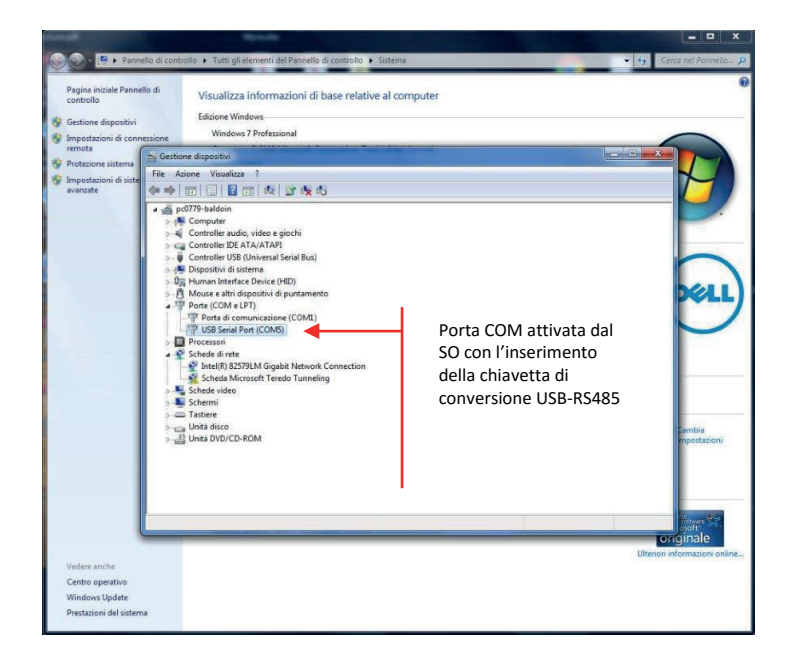

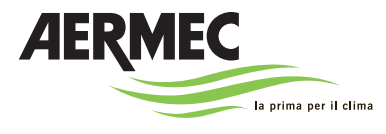

AERMEC S.p.A. 37040 Bevilacqua (VR) Italia–Via Roma, 996 Tel. (+39) 0442 633111 Telefax 0442 93577–(+39) 0442 93566 www.aermec.com - info@aermec.com

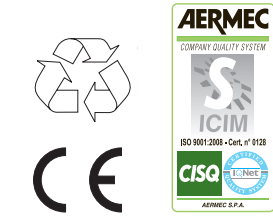

I dati tecnici riportati sulla seguente documentazione non sono impegnativi. Aermec si riserva la facoltà di apportare in qualsiasi momento tutte le modifiche ritenute necessarie per il miglioramento del prodotto.